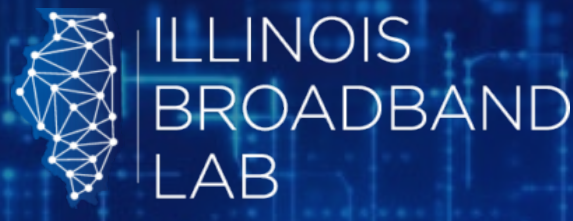

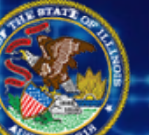

Illinois Department of Commerce & Economic Opportunity

OFFICE OF BROADBAND

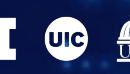

### UNIVERSITY OF ILLINOIS SYSTEM

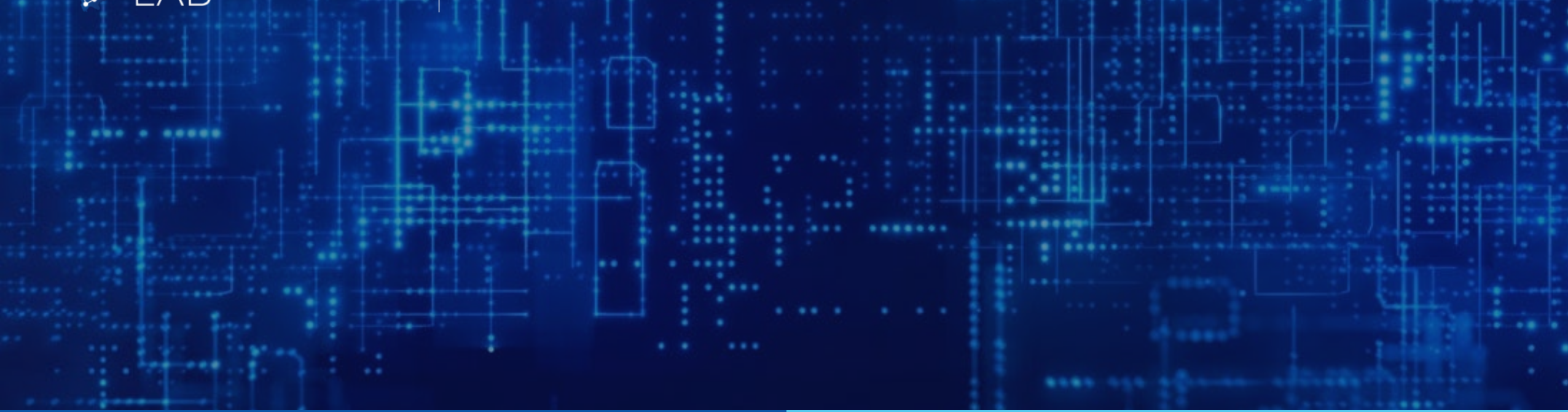

# **Closing the Digital Divide in Illinois**

### BEAD Deep-Dive Webinar: Project Area Unit Selector Tool

October 2, 2024

Any use of this material for purposes other than intended, without specific permission of the Illinois Office of Broadband is strictly prohibited.

## BEAD Deep Dive Webinar Series:

## Context and Goals

|   | $\square$ |  |
|---|-----------|--|
| — | —         |  |
|   |           |  |
|   |           |  |
|   | r         |  |

### Context:

To align with NTIA requirements, BEAD-funded Connect Illinois Round 4 **differs from Connect Illinois Rounds 1-3** 

The Illinois Office of Broadband aims to **help all interested applicants get familiar** with these requirements ahead of the subgrantee process

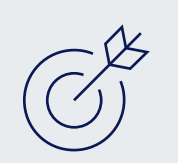

**Goals:** Breaking down the BEAD process

- Walk through key elements and requirements of the Connect Illinois Round 4 subgrantee process
- Clarify specific components of the BEAD program requirements ahead of the subgrantee process
- Provide regular updates on Connect Illinois Round 4

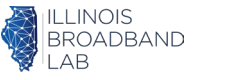

# Topics for Discussion Today

1

Recap of BEAD and progress to date

2

Overview of PAU Selection Tool

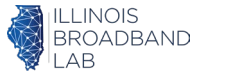

# Recap of BEAD and progress to date

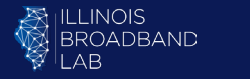

Δ

# BEAD is a \$42B federal grant program that aims to bring high-speed internet to all Americans

## \$42.45 billion

Funds provided for BEAD

The Broadband Equity, Access, and Deployment (BEAD) Program is a federal grant program that aims to get all Americans online by funding partnerships between states or territories, communities, and stakeholders to build infrastructure where high-speed internet is currently unavailable

### **Program highlights**

### **Eligible entities**

- All 50 States, District of Columbia, and Puerto Rico
- Other Territories: U.S. Virgin Islands, Guam, American Samoa, and the Commonwealth of the Northern Mariana Islands

### Example eligible uses of funds

- Planning for the deployment of high-speed Internet, including conducting research, collecting data, outreach, and training
- Deploying or upgrading Internet in un/underserved areas
- Improving service to community anchor organizations
- Installing Internet and Wi-Fi in multi-unit residential buildings
- Workforce development, including Registered Apprenticeships and pre-apprenticeships, community college and/or vocational training for broadband-related occupations to support deployment, maintenance, and upgrades

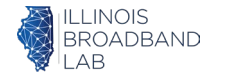

# What are the goals of BEAD?

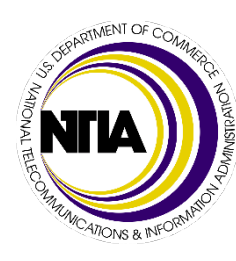

The BEAD Program awarded Illinois \$1.04 billion to connect all unserved and underserved locations to broadband over the next 5 years

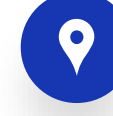

Ensure universal coverage across all un/underserved locations in the state, maximizing deployment of end-to-end fiber, and only using non-fiber where fiber costs are extremely high<sup>1</sup>

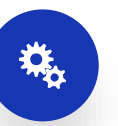

Run subgrantee selection process within one year of approval of the Initial Proposal, and complete implementation within four years of receipt of funds<sup>3</sup>

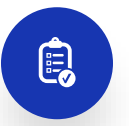

Prioritize projects providing broadband access to unserved and underserved locations and community anchor institutions, Wi-Fi equipment for Multi-Dwelling Units (MDUs) then other digital equity and inclusion priorities<sup>2</sup>

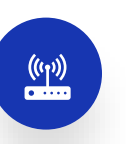

**Focus on improving broadband affordability** through a low-cost broadband service option, and a middle-class affordability plan<sup>4</sup>

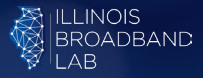

- 1. Page 14 of BEAD NOFO, on the definition of Priority Broadband Project
- 2. Page 33 of BEAD NOFO, on the allocation of grant funds
- 3. Page 65 of BEAD NOFO, on deployment deadlines and benchmarks
- Page 42-46 of BEAD NOFO, on inclusion of affordability in the BEAD scoring criteria

Source: BEAD NOFO

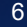

### **Overview of the BEAD-funded Connect Illinois Round 4 timeline**

PRELIMINARY TIMELINE - SUBJECT TO CHANGE

INFORMATION PROVIDED ON AN INFORMATIONAL BASIS AND DOES NOT SUPERCEDE ORIGINAL DOCUMENTS

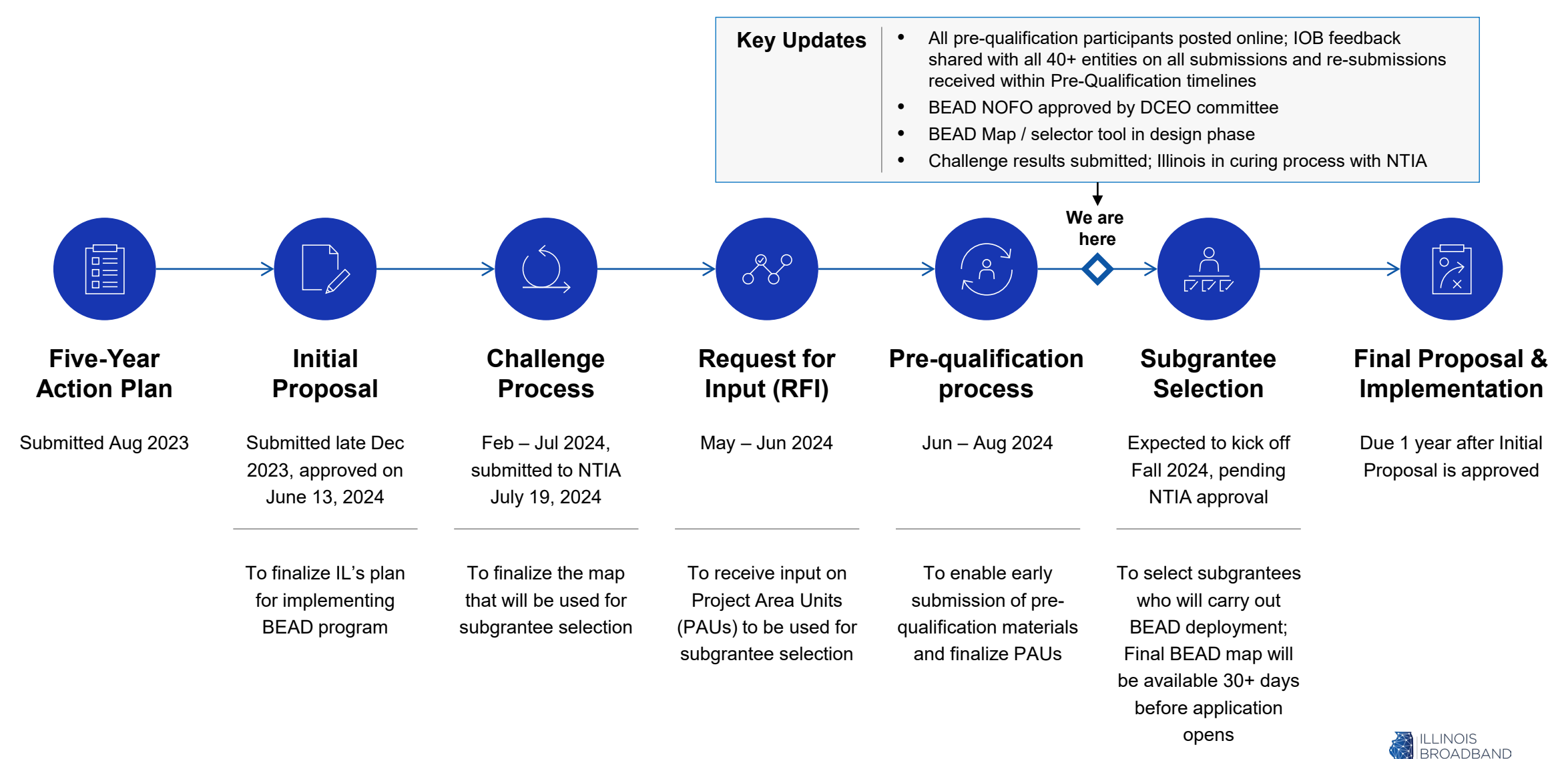

I AB

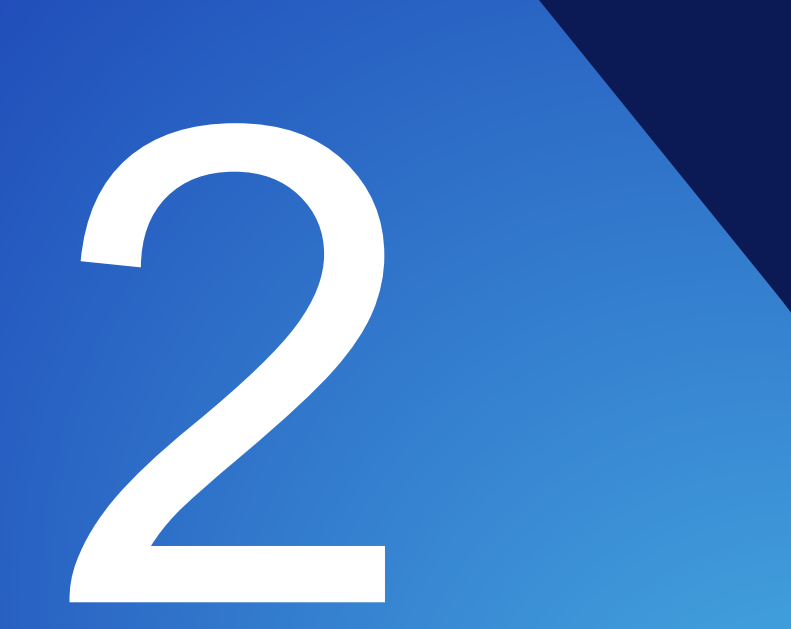

# Overview of Project Area Unit (PAU) Selector Tool

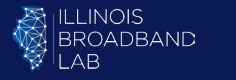

Recap: The subgrantee selection process consists of up to three waves, starting with a focus on hardto-serve Project Area Units

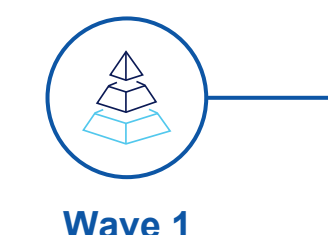

Timeline to be determined

Focus: hard-to-serve areas

- End-to-end fiber projects are prioritized (as required by BEAD)
- Only the applications including sufficient hard-to serve areas will be processed
- Where there are conflicting applications, the higher scoring application will prevail

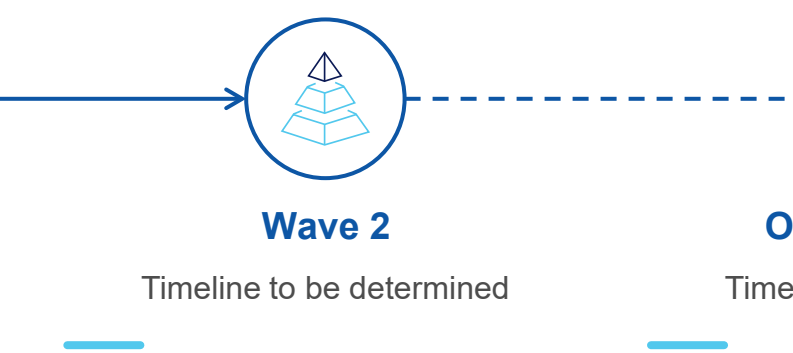

Focus: all remaining locations

- The State will determine the cost threshold (EHCPLT), above which the State may choose to select non-fiber over fiber projects
- Providers will be asked by the State to remove PAUs overlapping with other higherscoring applications

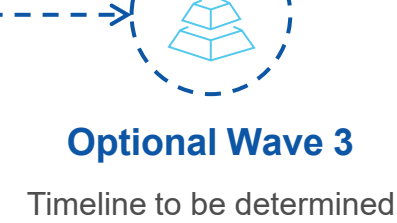

Focus: all remaining locations

- For remaining unserved or underserved areas, applicants will have a final opportunity to submit a proposal
- The State will negotiate coverage for remaining unbid locations

### Key takeaways

Project Area Units (PAUs) function as the "building blocks" of applications

The State's PAU Selector Tool allows applicants to select and generate a Statestandardized list of PAUs they want to apply for

> Deep dive to follow on PAU Selector Tool

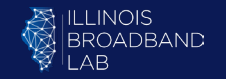

Note: Timeline is tentative based on currently available information and may change subject to NTIA approval of the BEAD Chal lenge Process results

## Before we discuss further, let's define a few concepts and terms (1/2)

### **Project Area Unit (PAU)**

A collection of un/underserved Broadband Serviceable Locations (BSLs) and Community Anchor Institutions (CAIs) eligible for an application

PAUs do not overlap and collectively contain all un/underserved locations and eligible CAIs in the State

If awarded a PAU, a subgrantee must deploy to all included eligible locations

### Broadband Serviceable Location (BSL)

A business or residential location at which fixed broadband access is, or can be, installed, where:

- Unserved: Has access to broadband service with speeds of <25/3Mbps</li>
- **Underserved**: ≥25/3 and <100/20Mbps
- **Served**: ≥100/20Mbps

### Community Anchor Institution (CAI)

An entity that facilitates wider use of broadband service by vulnerable populations (e.g., schools, libraries, senior centers)<sup>1</sup>

CAIs without access to 1Gbps symmetrical broadband service are eligible for BEAD funding Illustration of a PAU, where each dot shown is an eligible location

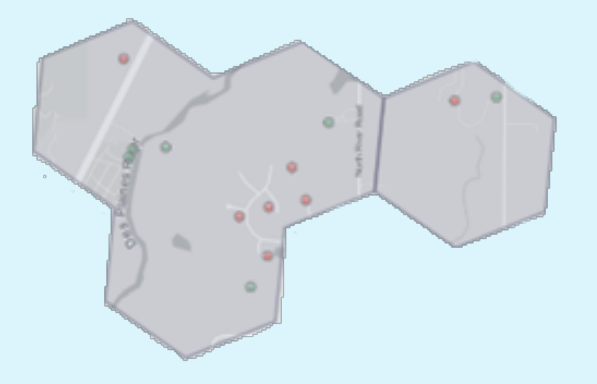

<u>NOTE</u>: ALL DATA, VISUALIZATIONS, AND PROJECT AREA UNIT CHARACTERISTICS PRESENTED ARE ILLUSTRATIVE AND DO NOT REFLECT FINAL ELIGIBLE LOCATIONS AND/OR PROJECT AREA UNITS

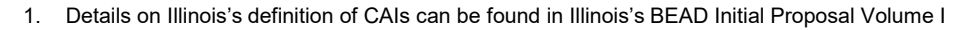

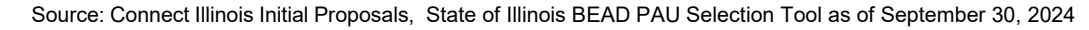

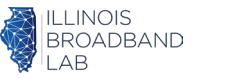

### Before we discuss further, let's define a few concepts and terms (2/2)

### **Project Area**

One or more PAUs that an applicant proposes to serve in an application (does not need to be contiguous)

Applicants may pick any number of PAUs, but cannot split up a PAU

### **Must-Include PAU**

A PAU identified by an applicant as necessary for an application to be viable

During deconfliction, if a mustinclude PAU conflicts with the project area of a provisionally awarded project, the applicant may withdraw their application

#### Hard-to-Serve PAU

A PAU that the State has designated as hard to serve, meeting at least one of following criteria:

- Has a high share of unserved BSLs
- Has a high share of BSLs with little provider interest in prior grant rounds
- Is in a Persistent Poverty County (20% or more of population living in poverty over the past 30 years, per Census)
- Is in a High-Cost Area (HCA)
- Has a high estimated cost to serve in relation to other PAUs

Hard-to-serve PAUs are prioritized for Wave 1 provisional awards

### **High-Cost Area (HCA)**

An unserved area for which NTIA has determined the cost of building broadband service is above average

In Illinois, six Census Block Groups qualify as High-Cost Areas.

Project areas consisting of only PAUs in High-Cost Areas will be exempt from the minimum 25% match requirement.

ILLINOIS

# Introduction to the **PAU Selector Tool**

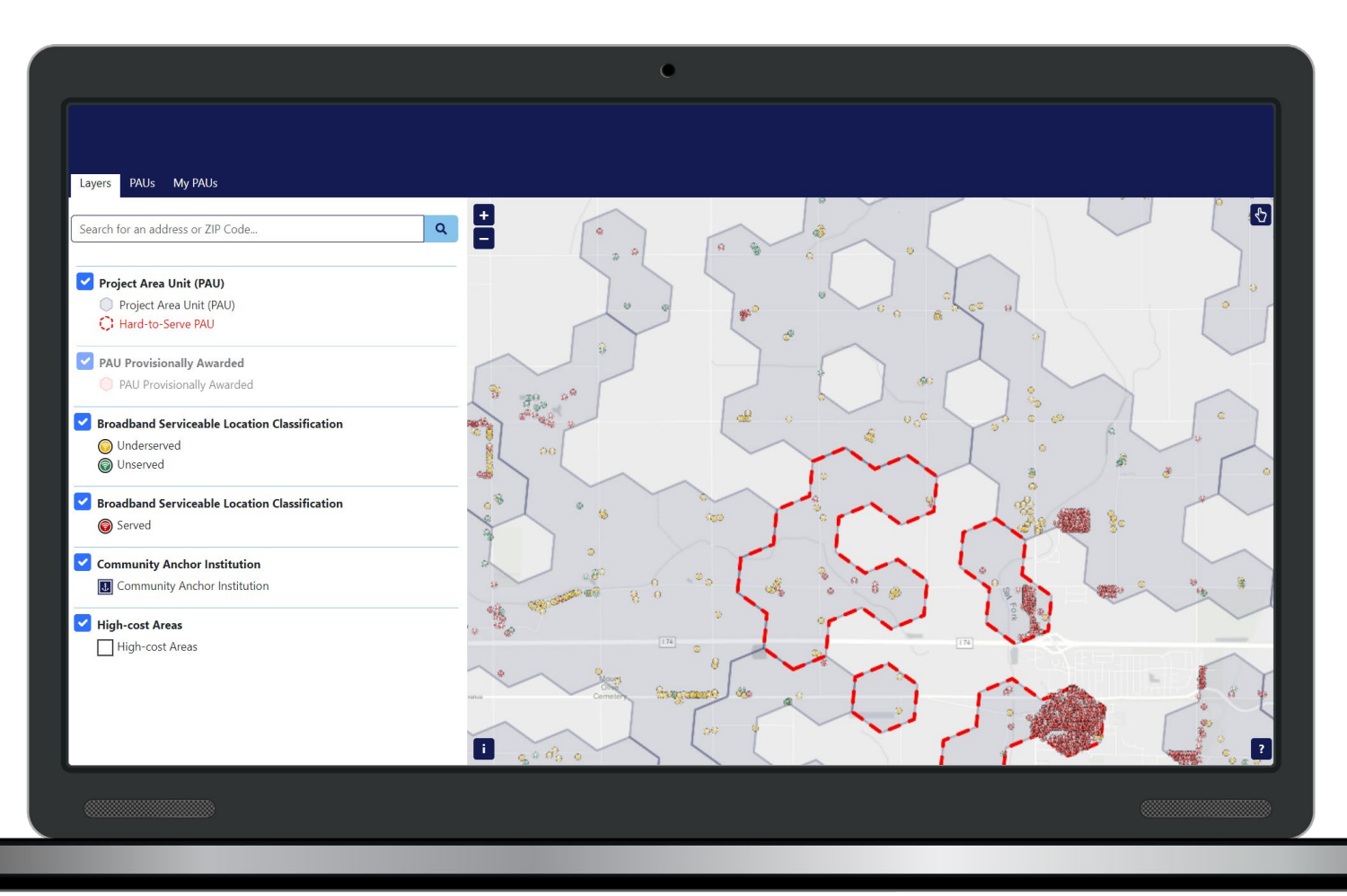

#### **Overview of the PAU Selector Tool**

The PAU Selector Tool allows users to examine and select PAUs to build their project areas

#### Key features of the PAU Selector Tool

- Visualization of PAUs and their respective statistics (e.g., number and location of unserved, underserved, and served BSLs / CAIs)
- Identification of "High-cost areas," where the 25% match requirement will be waived
- Identification of State-defined Hard-to-serve PAUs, of which Wave 1 applications must include a designated portion
- Search functionality at the address, ZIP code, or other geographic level, augmented by live navigation on the map
- **Export** of selected data to State-standardized CSV files

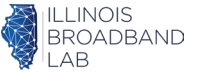

# The Tool allows users to select PAUs for their project area through an interactive map and 3 tabs for data visualization and export

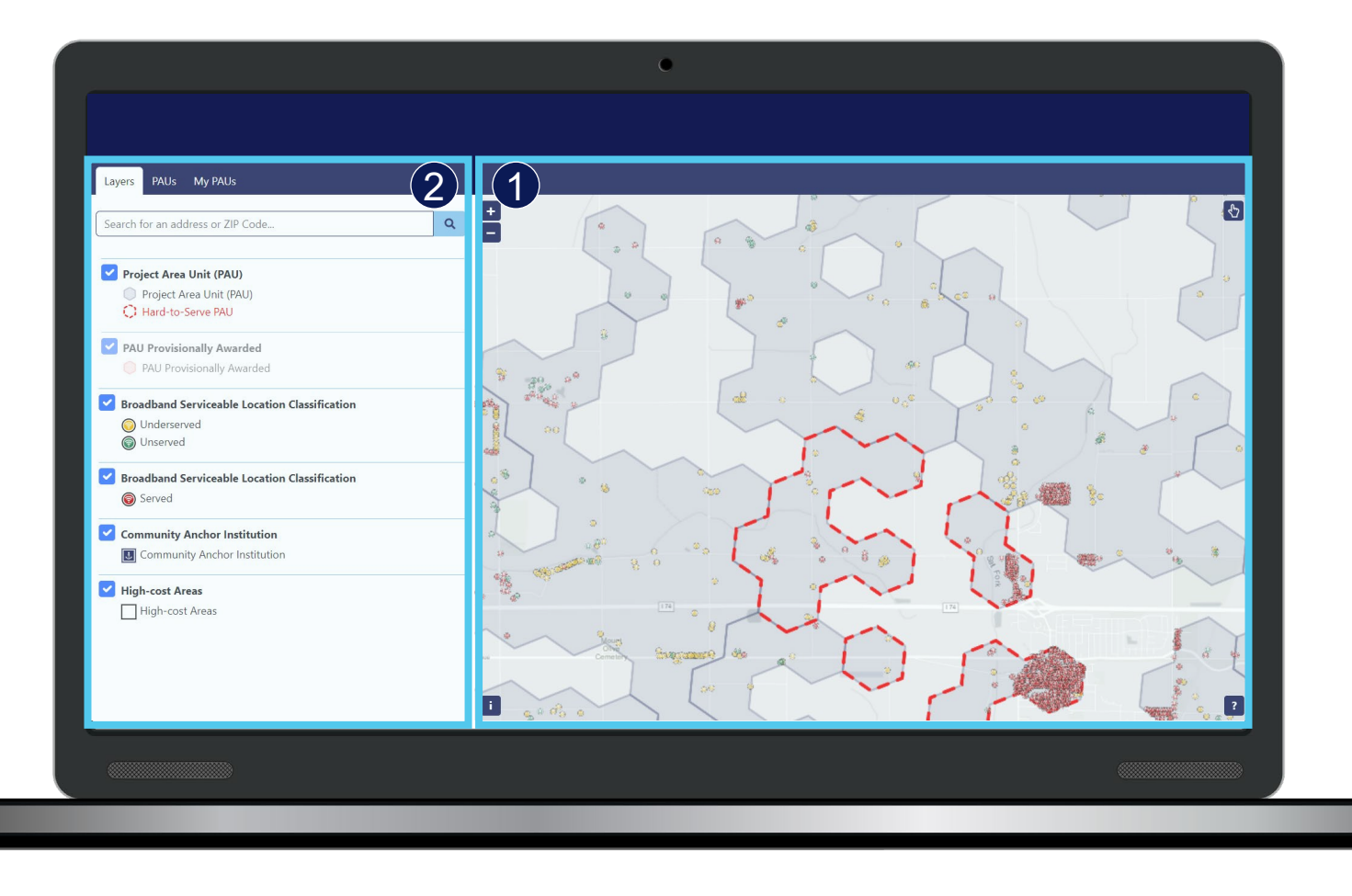

### Interactive map

- Displays granular location data down to BSL & CAI level for each PAU
- Allows easy PAU grouping and visual identification of key characteristics (e.g., Hardto-Serve PAUs)

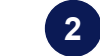

### Data visualization / export tabs

- Hosts Search bar for addresses / ZIP codes
- Includes on / off toggles for map characteristics
- Enables addition and removal of individual PAUs for project areas
- Creates data export file to be submitted as part of Connect Illinois Round 4 applications

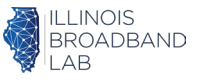

# Deep Dive 1: The Tool's interactive map allows users to select PAUs individually or in bulk

#### **Option 1. Individual PAU selection**

Individual PAUs can be added or removed simply by clicking on them, or clicking "Add" or "Remove"

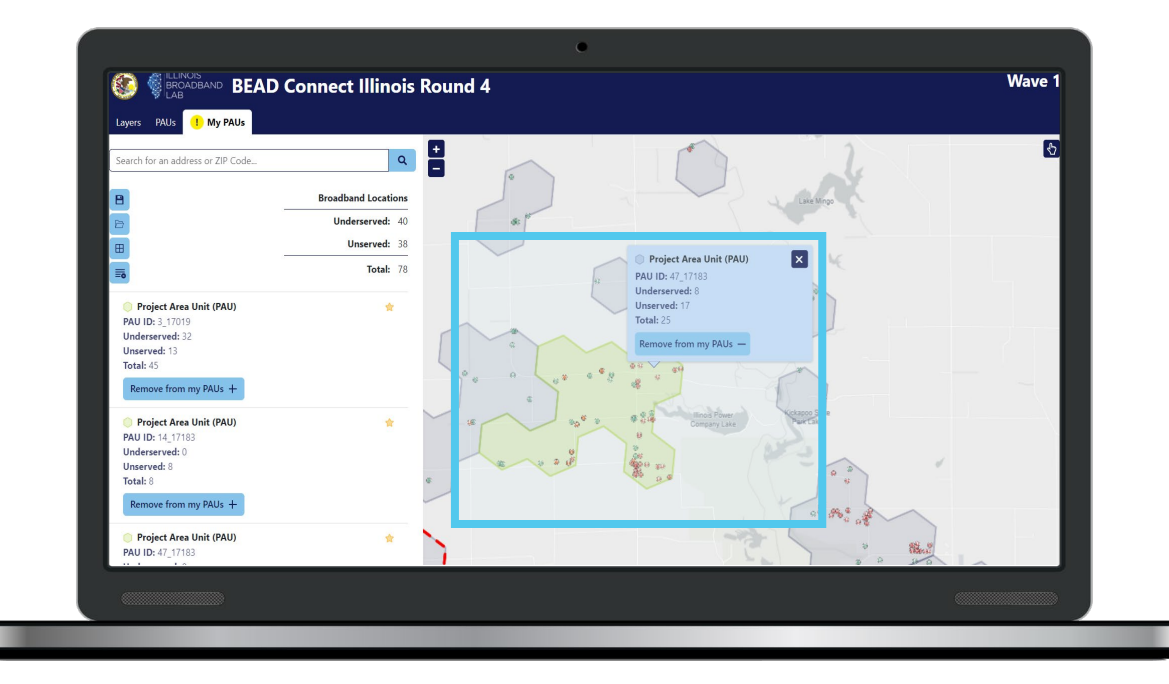

#### **Option 2. Bulk PAU selection**

PAUs can be selected in bulk by drawing a shape around them via the hand icon in the top right and selecting Add to my PAUs

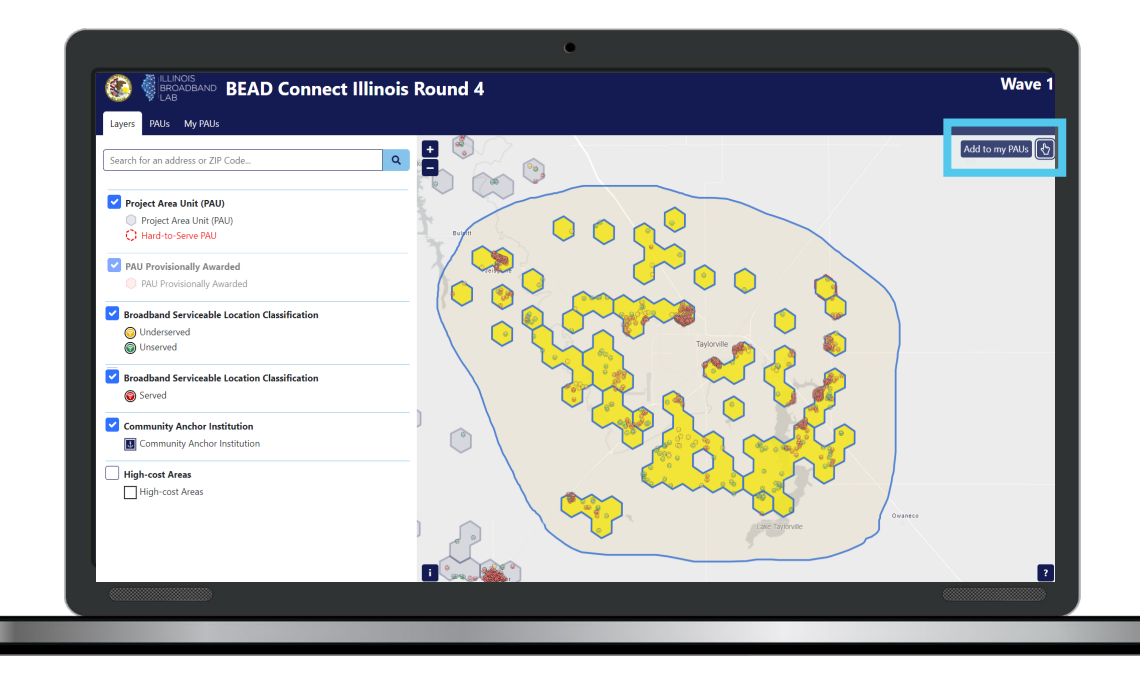

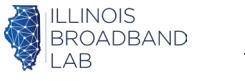

# Deep Dive 2: The Tool features 3 tabs that support data visualization and PAU selection refinement

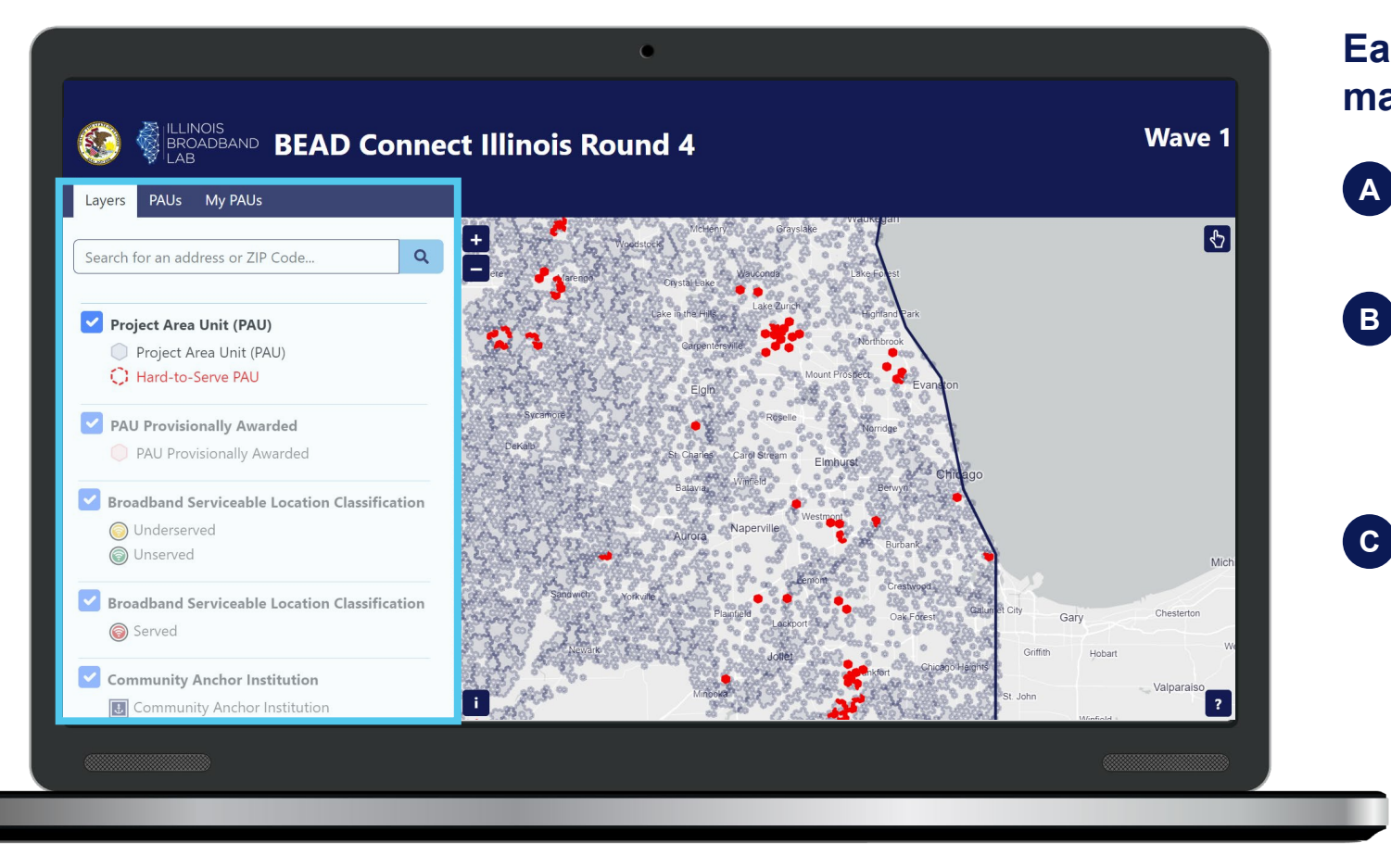

# Each tab enables users to manipulate the map and its data in a different way

### Layers

Select what data to visualize on the map

### PAUs

View details about PAUs currently displayed on the map, and select which PAUs to include in the project area

### My PAUs

Review and edit selected PAUs (e.g., display summary statistics, designate Must-Include PAUs)

Export, import, and display PAU info in a table view

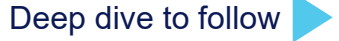

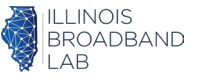

### Deep Dive 2A: Overview of the "Layers" tab

**The Layers tab** allows users to select which data layers to visualize on the interactive map on the right side, and displays key legend items for the map

### **Key functionalities**

- **Project Area Units (PAU) Layer** shows PAU boundaries and Hard-to-Serve status
- Broadband Serviceable Location Classification Layers display which BSLs are unserved, underserved, or served
- Community Anchor Institution Layer displays BEAD-eligible CAIs
- High-cost Areas Layer shows High-Cost Areas designated by NTIA, which are exempt from BEAD's 25% match requirement

As the user navigates the interactive map and selects PAUs, **the user can choose which information to display** on the map through the Layers tab

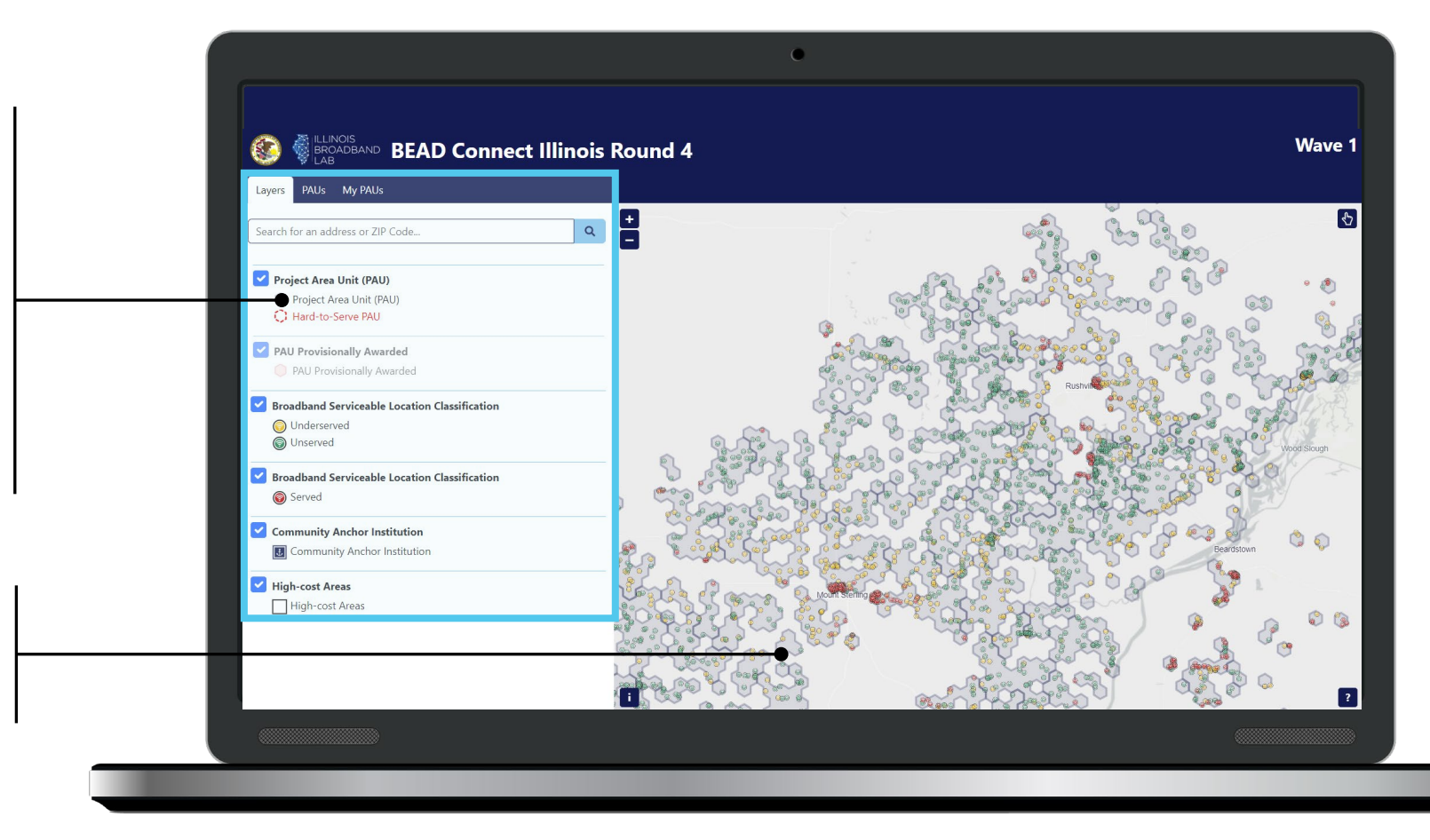

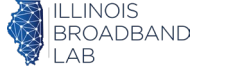

### Deep Dive 2B: Overview of the "PAUs" tab

The PAUs tab serves as the main hub to view summary statistics about PAUs on the map and to add them to a given project area

### **Key functionalities**

- Main attributes for each PAU such as the PAU ID, number of unserved & underserved locations, total BSL count, total CAI count (*in development*), and Hard-to-Serve status
- Ability to add and remove PAUs from project area with "Add to my PAUs" toggle
- Clicking on any PAU on the left side of the screen will automatically select the given PAU and zoom into it on the map
- Moving the map around will change the PAUs displayed on the left to those currently shown on the map

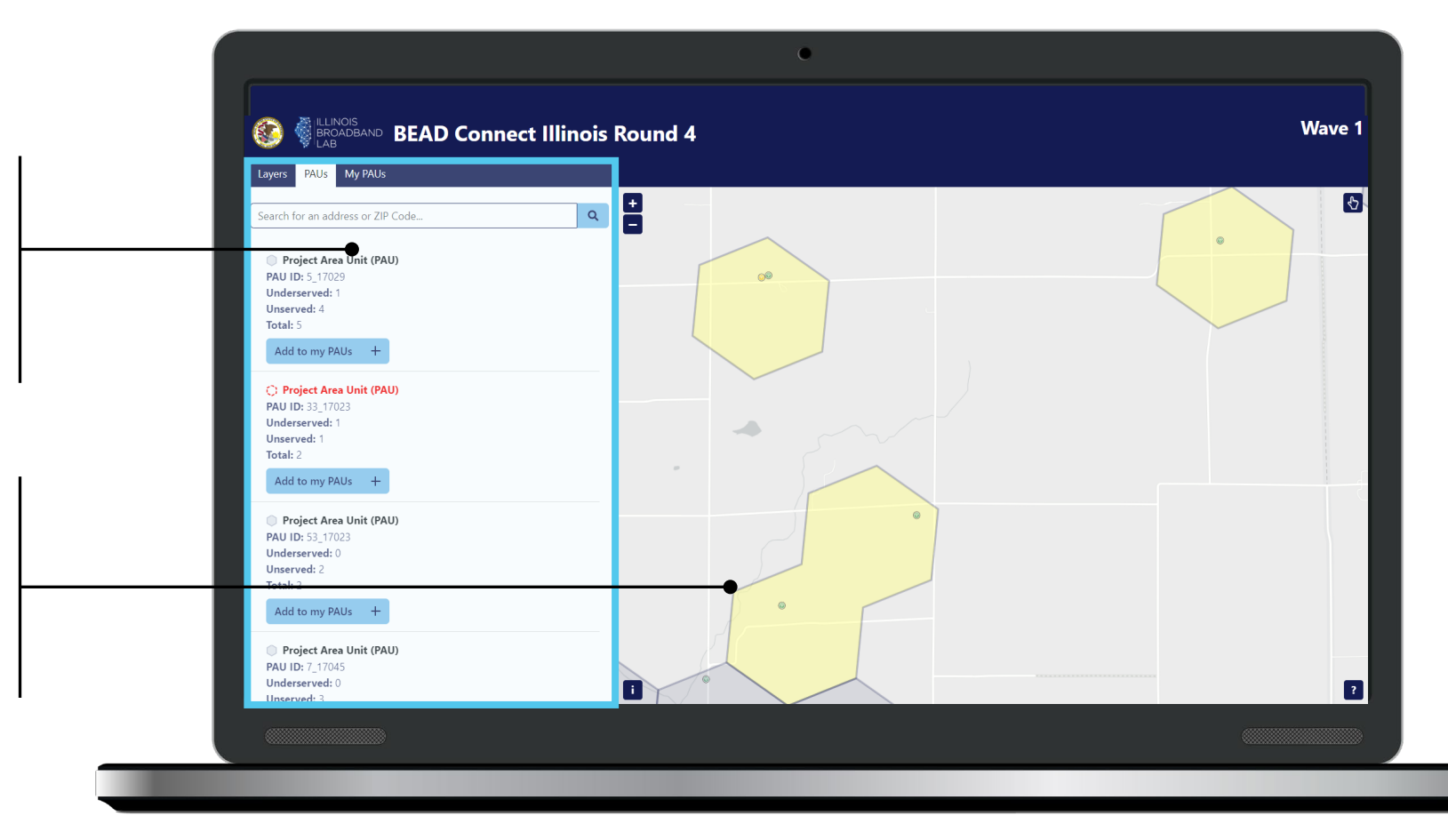

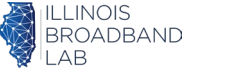

### Deep Dive 2C: Overview of the "My PAUs" tab

**The My PAUs tab** acts as a gateway to view a comprehensive list of selected PAUs and generate the project area selection file that should be submitted for each application

### **Key functionalities**

- **Comprehensive list** of PAUs selected for the project area
- Summary statistics of PAUs in the project area, such as the number of un/underserved BSLs, share of hard-to-serve PAUs (*in development*), and reference costs (*in development*)
- Ability to mark Must-Include PAUs through the star (<sup>+</sup>) icon next to each entry
- Data export / import / review functions, such as:

#### Save PAUs as CSV

Exports a CSV table in a State-defined format, with key characteristics about the PAUs and its BSLs / CAIs in the selected project area

#### Open PAUs from CSV

Imports data from previously exported CSV tables to allow users to save progress

#### Table view

P

 $\square$ 

Ħ

Opens an in-browser table with key characteristics about BSLs and CAIs in the project area

#### **Delete all PAUs**

Removes all selected PAUs from the project area, effectively resetting the list

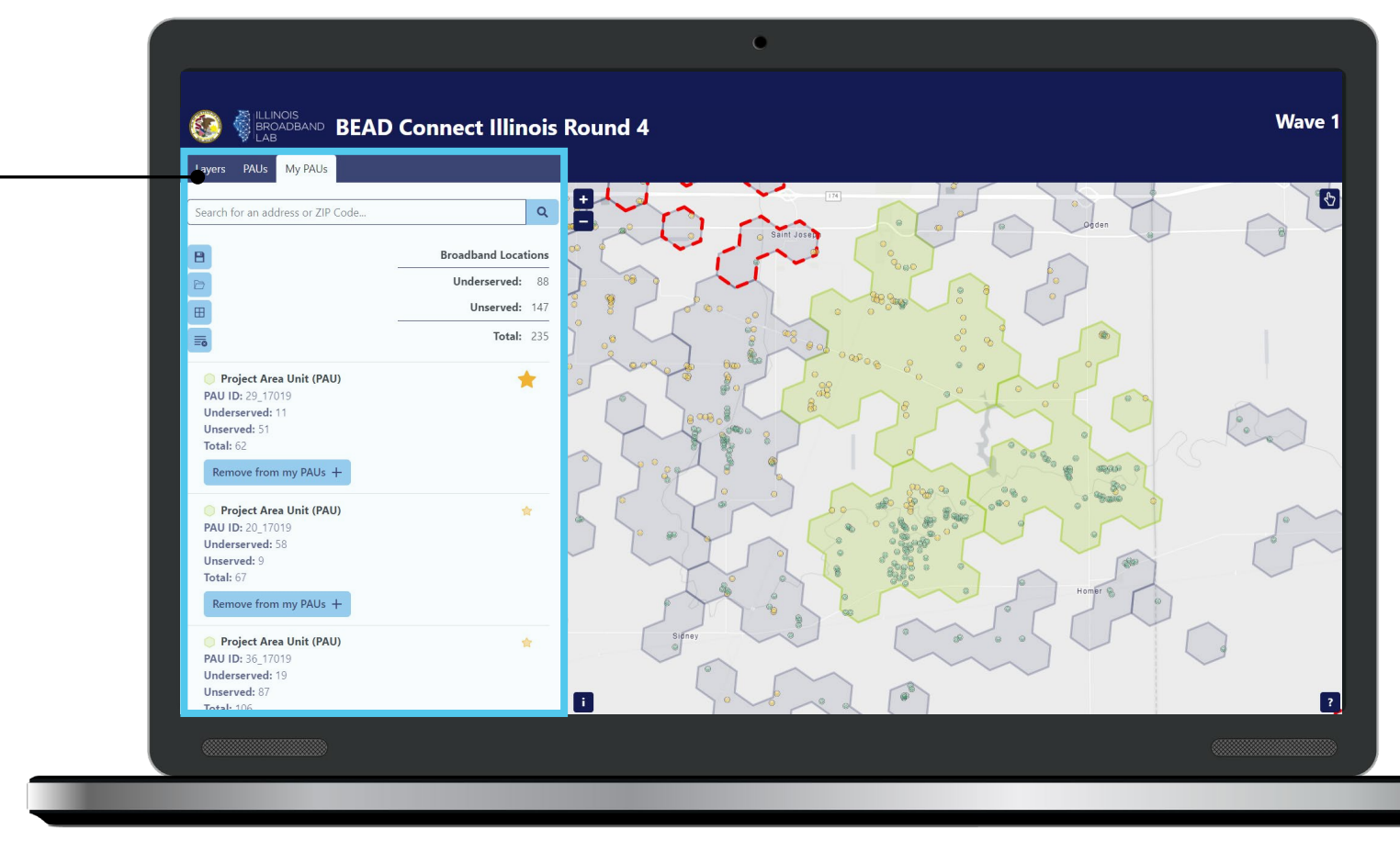

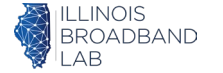

# The PAU Selector Tool helps users maintain continuity through easy data export and import

| D PAU ID     | Underserved<br>Location ID | Unserved Location<br>ID | CAI ID | Hard-<br>to-<br>Serve | Must<br>Have |  |
|--------------|----------------------------|-------------------------|--------|-----------------------|--------------|--|
| pau-20_17019 | 1028675350                 |                         |        | No                    |              |  |
| pau-20_17019 | 1028675393                 |                         |        | No                    |              |  |
| pau-29_17019 | 1028671085                 |                         |        | No                    | *            |  |
| pau-29_17019 | 1028660552                 |                         |        | No                    | *            |  |
| pau-29_17019 | 1384208964                 |                         |        | No                    | *            |  |
| pau-29_17019 | 1028671082                 |                         |        | No                    | *            |  |
| pau-29_17019 | 1028661398                 |                         |        | No                    | *            |  |
| pau-29_17019 | 1028671078                 |                         |        | No                    | *            |  |
| pau-29_17019 | 1028671081                 |                         |        | No                    | *            |  |
| pau-29_17019 | 1384208965                 |                         |        | No                    | *            |  |
| pau-29_17019 | 1028661644                 |                         |        | No                    | *            |  |
| pau-29_17019 | 1384194727                 |                         |        | No                    | *            |  |
| pau-29_17019 | 1028671092                 |                         |        | No                    | *            |  |

# The in-browser table view gives a readable list of locations for review ...

The table gives a **comprehensive list** of:

- IDs of selected PAUs
- Unserved & underserved BSL IDs (one unique location per row)
- Community Anchor Institution (CAI) IDs
- Whether a location is considered Hard-to-Serve
- Whether a location is marked as Must-Include by the applicant

| GEOMETRY      | PAU_ID       | UNDERSERVED | UNSERVED | CAI | HARD_TO_SERVE | MUST_ | HAVE |
|---------------|--------------|-------------|----------|-----|---------------|-------|------|
| MULTIPOLYGON  | pau-29_17019 | 1028671085  |          |     | 0             | yes   |      |
| MULTIPOLYGON  | pau-29_17019 | 1028660552  |          |     | 0             | yes   |      |
| MULTIPOLYGON  | pau-29_17019 | 1384208964  |          |     | 0             | yes   |      |
| MULTIPOLYGON  | pau-29_17019 | 1028671082  |          |     | 0             | yes   |      |
| MULTIPOLYGON  | pau-29_17019 | 1028661398  |          |     | 0             | yes   |      |
| POLYGON((-979 | pau-36_17019 | 1028661328  |          |     | 0             |       | 0    |
| POLYGON((-979 | pau-36_17019 | 1028661479  |          |     | 0             |       | 0    |
| POLYGON((-979 | pau-36_17019 | 1028661452  |          |     | 0             |       | 0    |
| POLYGON((-979 | pau-36_17019 | 1028661463  |          |     | 0             |       | 0    |
| POLYGON((-979 | pau-36_17019 | 1028661520  |          |     | 0             |       | 0    |
| POLYGON((-979 | pau-36_17019 | 1028661491  |          |     | 0             |       | 0    |
| POLYGON((-979 | pau-36_17019 | 1028661461  |          |     | 0             |       | 0    |
| POLYGON((-979 | pau-36_17019 | 1028661457  |          |     | 0             |       | 0    |
| POLYGON((-979 | pau-36_17019 | 1028682277  |          |     | 0             |       | 0    |
| POLYGON((-979 | pau-36_17019 | 1028661446  |          |     | 0             |       | 0    |
| POLYGON((-979 | pau-36 17019 | 1028661456  |          |     | 0             |       | 0    |
|               |              |             |          |     |               |       |      |

# ... and the CSV export allows users to save and load data between sessions

The CSV export of the final selected project area needs to be **submitted as part of the project application process** 

(More details to follow at a later date)

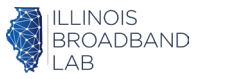

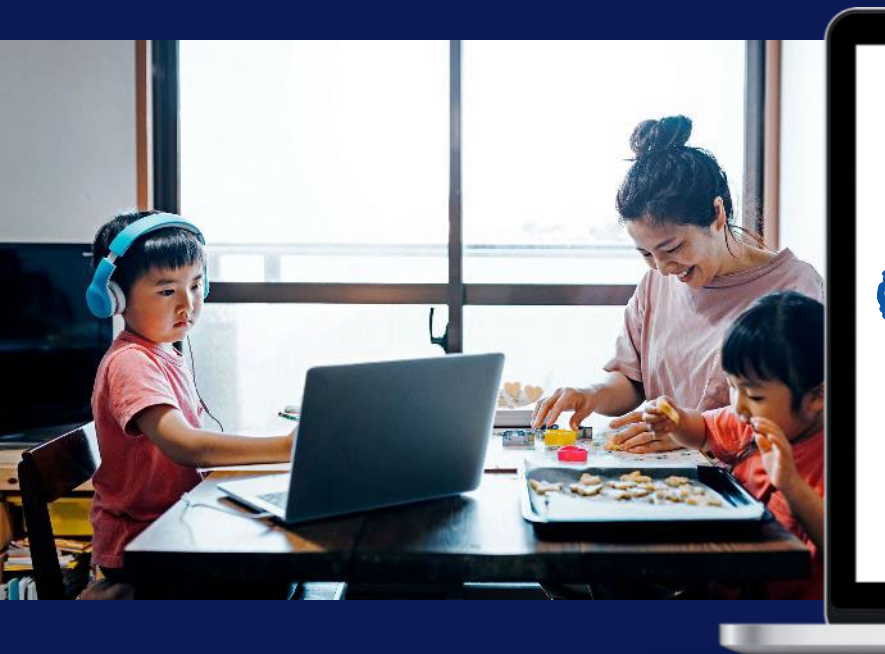

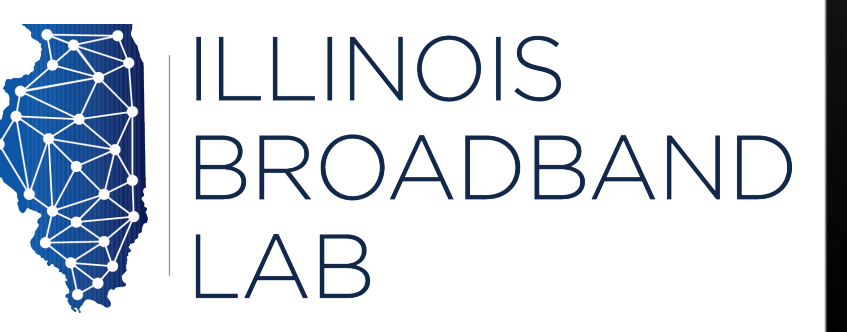

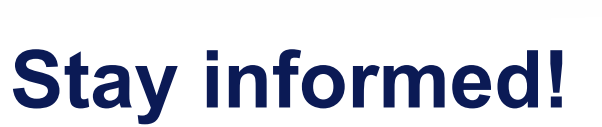

**Next Webinar:** October 9, 12-1PM (every Wednesday) Topic: Qualifying for a State Grant (GATA & more)

> Sign up to receive updates from the Illinois Office of Broadband https://bit.ly/IOBPartner

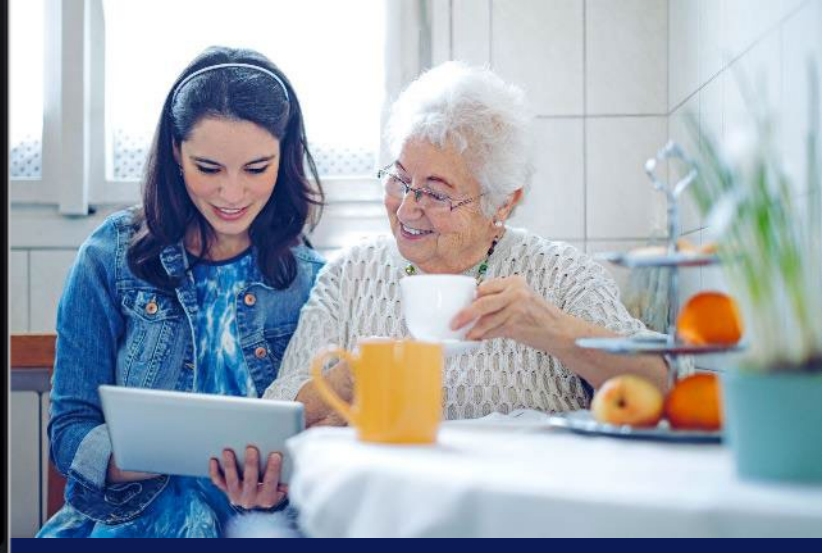

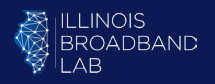